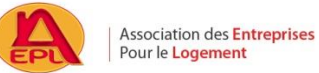

# Demande de logement – Mode d'emploi

Attention, avant de saisir votre demande de logement, il est obligatoire de vous inscrire sur le fichier national SNE en tant que demandeur de logement social via internet : https://www.demande-logement-social.gouv.fr

Des justificatifs sont nécessaires à l'inscription sur le fichier national SNE :

- Pièce d'identité ou titre de séjour en cours de validité
- Avis d'imposition sur les revenus N-2
- Derniers justificatifs de revenus et de ressources des différentes personnes du foyer

Vous pouvez faire une demande auprès de l'AEPL (Association des Entreprises Pour le Logement) en allant directement sur :

www.aepl.fr

#### Cliquez sur « Accéder à mon compte »

| 20 | L'AEPL propose aux salariés de ses entre<br>logements interentreprises. | eprises adhérentes une bourse aux      |
|----|-------------------------------------------------------------------------|----------------------------------------|
|    | Depuis notre création, quelques 4 000 sa<br>cette bourse aux logements. | lariés et leurs familles logés grâce à |
|    |                                                                         |                                        |
|    | Consultez nos offres                                                    | Accéder à mon compte                   |

1- Lors de votre première connexion, cliquez sur "Inscription"

| <i>Espace</i> <b>Salariés</b>   |                                                                       |                                                                  |  |  |  |  |  |
|---------------------------------|-----------------------------------------------------------------------|------------------------------------------------------------------|--|--|--|--|--|
| IDENTIFICATION                  |                                                                       | JE M'ENREGISTRE POUR LA PREMIÈRE FOIS                            |  |  |  |  |  |
| ldentifiant *<br>Mot de passe * |                                                                       | Pour créer un compte et saisir ma demande de logement.           |  |  |  |  |  |
|                                 | * Mot de passe oublié     & Connexion       * champ obligatoire     * | OFFRES DE LOGEMENTS<br>Actuellement 106 logements sont proposés. |  |  |  |  |  |

2- Complétez les champs de l'écran « Inscription »,

| INSCRIPTION                                                                     |                                                             |
|---------------------------------------------------------------------------------|-------------------------------------------------------------|
| L'identifiant personnel ci-desse<br>Merci de le conserver, il vous s<br>compte. | ous vous est attribué.<br>sera demandé pour accéder à votre |
| Société *                                                                       | Chercher ma société                                         |
| Identifiant *                                                                   | 49ZI42W264                                                  |
| Civilité *                                                                      | ×                                                           |
| Nom *                                                                           |                                                             |
| Prénom *                                                                        |                                                             |
| Code de vérification<br>Recopier le code ci-contre *                            | 791916                                                      |
| Email *                                                                         |                                                             |
| Date de naissance *                                                             |                                                             |
| Mot de passe *                                                                  |                                                             |
| Vérification du mot de passe *                                                  |                                                             |
| Votre mot de passe doit être composé de l<br>caractères minimum).               | ettres en majuscule et minuscule et de chiffres (8          |
|                                                                                 | * Annuler Valider<br>* champ obligatoire                    |

Si votre société n'est pas adhérente, il vous sera demandé de payer une cotisation annuelle de 10€

| Appel à cotisation                                                                                                    |                                                                                            |
|----------------------------------------------------------------------------------------------------|--------------------------------------------------------------------------------------------|
| Comme le mentionnent nos statuts, la participation a<br>avoir lieu qu'en contrepartie du paiement d'une cotis                                                                            | aux services proposés par notre Association ne peut<br>sation annuelle.                    |
| Votre entreprise n'étant pas adhérente, vous pouvez<br>Notre dernière Assemblée Générale a fixé le montai                                                                                | z cotiser en tant que personne physique.<br>nt de cette cotisation annuelle à 10 euros.    |
| Nous vous proposons deux méthodes de règlement                                                                                                    | à savoir par chèque ou par carte bancaire.                                                 |
| En vous remerciant par avance.<br>Le Service Logement AEPL                                                                                                    |                                                                                            |
| Je choisis de régler ma cotisation : Pa                                                                                                    | ar chèque Par carte bancaire en ligne Fermer                                               |
| Appel à cotisation                                                                                                    |                                                                                            |
| Nous vous remercions de nous faire parvenir votre chèque à l'ordre de l'AEPL à l'adresse suivante :<br>AEPL - Service Logement c/o AIR FRANCE DP.AL 95747 ROISSY CHARLES DE GAULLE CEDEX | Vous utilisez le formulaire sécurisé standard SSL, choisissez une carte ci-dessous 🚇 📻 ศ 🔒 |
| Relour J'envoie mon réglement par chèque                                                                                                    |                                                                                            |

Si vous choisissez le paiement par chèque, vous ne pourrez saisir votre demande qu'à la réception et l'encaissement du chèque.

Vous pouvez alors procéder à la saisie de votre demande

# 3- Pour saisir votre demande en ligne : cliquer sur le bouton « Ma demande »

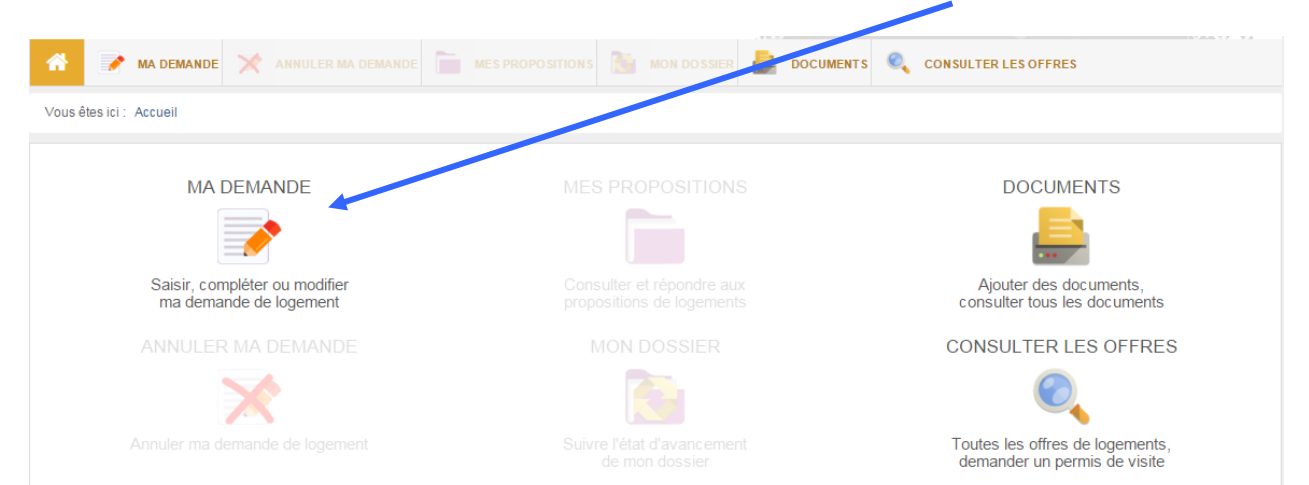

A chaque page, vous pouvez cliquer sur le bouton « Aide » pour plus d'informations

# Page « DEMANDEUR »

Vous devez remplir tous les champs proposés (certains sont obligatoires \*).

#### Page « CODEMANDEUR » - «PERSONNE À CHARGE » Complétez suivant votre situation familiale puis cliquer sur Ajouter

#### Page « RESSOURCES »

#### 1-Revenu fiscal de Référence:

Reportez-vous au dernier avis d'imposition, à la rubrique "<u>Informations complémentaires</u>": **Revenu fiscal de référence (25).** 

- si vous avez plusieurs avis d'imposition dans le foyer, indiquez, dans cette case, le total des revenus fiscaux de références des autres personnes
- si vous avez divorcé au cours de l'année, indiquez uniquement votre revenu imposable.

| REVENU FISCAL DE RÉFÉRENCE                                                                 |                                                                    |
|--------------------------------------------------------------------------------------------|--------------------------------------------------------------------|
| Avis d'imposition 2014 sur les revenus de l'année 2013 🕥                                   |                                                                    |
| Avis d'imposition du demandeur et de son conjoint*                                         | Autre avis d'imposition (concubin ou futur co-titulaire du bail) * |
| Avis d'imposition 2015 sur les revenus de l'année 2014 (si vous avez regu l'avis d'imposit | on ou de non imposition 2014)                                      |
| Avis d'imposition du demandeur *   € Autre                                                 | vis d'imposition (concubin ou futur co-locataire) * €              |

Voir ligne 25 sur l'avis d'imposition.

# 2-Aide au calcul des ressources

Afin de calculer le salaire net moyen mensuel, reportez-vous au dernier bulletin de paie de l'année précédente (exemple pour 2019, paie de décembre 2018).

> Procédez à ce calcul en tenant compte de tous les revenus des futurs occupants du logement.

#### Pour les salariés dans l'entreprise depuis plus d'un an :

Prenez le cumul net imposable en bas de ce bulletin de paie, divisez le par douze et reportez cette somme dans la rubrique : "ressources"

Si vous avez eu un arrêt maladie dans l'année, ajoutez les indemnités journalières au cumul net imposable et divisez par douze.

#### Pour les salariés dans l'entreprise depuis moins de 12 mois:

Prenez le cumul net imposable du dernier bulletin de paie et divisez le par le nombre de mois travaillés (exemple: si vous êtes entré en début de mois, considérez le mois plein ; si vous êtes entré au milieu du mois, considérez 0,5 mois ; si vous êtes entré en fin de mois, ne le prenez pas en compte).

# Page « LOGEMENT DEMANDÉ »

Formulaire de recherche de communes : vous devez obligatoirement choisir 3 communes minimum

# Page « PRECISIONS »

| PRÉCISIONS COMPLÉMENTAIRES                                                                                                    |   |  |
|----------------------------------------------------------------------------------------------------|---|--|
| Avez-vous déjà déposé une demande de logement locatif social ?*                                                                                                    | • |  |
| Si oui, numéro d'enregistrement attribué (1)                                                                                                    |   |  |
| Si vous-même ou l'une des personnes à loger est handicapé(e) et si le logement que vous recherchez doit être adapté à ce handicap,<br>cochez la case et remplissez le complément à la demande prévu à cet effet.*  | ۲ |  |
| Souhaitez-vous effectuer le renouvellement de votre demande par voie électronique ?*<br>Si oui, vous recevrez le formulaire de renouvellement à l'adresse électronique que vous avez indiquée à la page Demandeur. | • |  |
|                                                                                                    |   |  |

# Afin de valider votre demande de logement, les documents mentionnés ci-dessous sont obligatoires et vous devez les joindre en format PDF :

- la première page du numéro d'inscription régional de demandeur de logement social
- toutes les pages de l'avis d'imposition N-2 pour le demandeur, le conjoint ou le co-titulaire
- contrat de travail pour le demandeur, le conjoint ou le co-titulaire
- si vous êtes divorcé ou séparé, l'ordonnance de non conciliation ou le jugement de divorce ou l'acte de dissolution du pacs
- en cas de divorce par consentement mutuel, joindre la requête conjointe ainsi que la convention de divorce validée par les 2 parties et leurs avocats
- le compromis de vente pour les propriétaires
- la carte de séjour pour les ressortissants hors Union Européenne : demandeur, conjoint ou co-titulaire

#### Cliquez sur « Ajouter un fichier » puis sélectionnez le document concerné

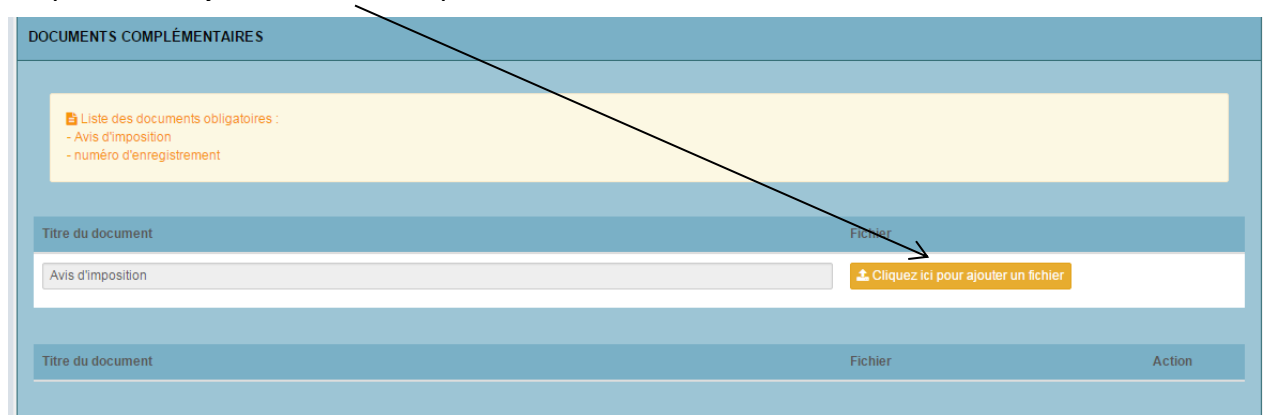

À tout moment de la saisie vous pouvez revenir sur les pages précédentes pour apporter des modifications avant validation de la dernière page.

Attention : pour que votre demande soit prise en compte, chaque page devra être validée.

Après validation de votre demande par l'AEPL, vous pourrez :

- > visualiser votre demande.
- > consulter les offres de logements.
- > demander et recevoir des permis de visites.
- > répondre aux offres de logements que vous aurez reçus.
- > dialoguer et échanger par mail avec le service logement.

En cas de problème pour vous connecter à l'application, vous pouvez contacter l'AEPL à : contact@aepl.fr

# Pour demander un permis de visite, cliquer sur le bouton « consulter les offres »

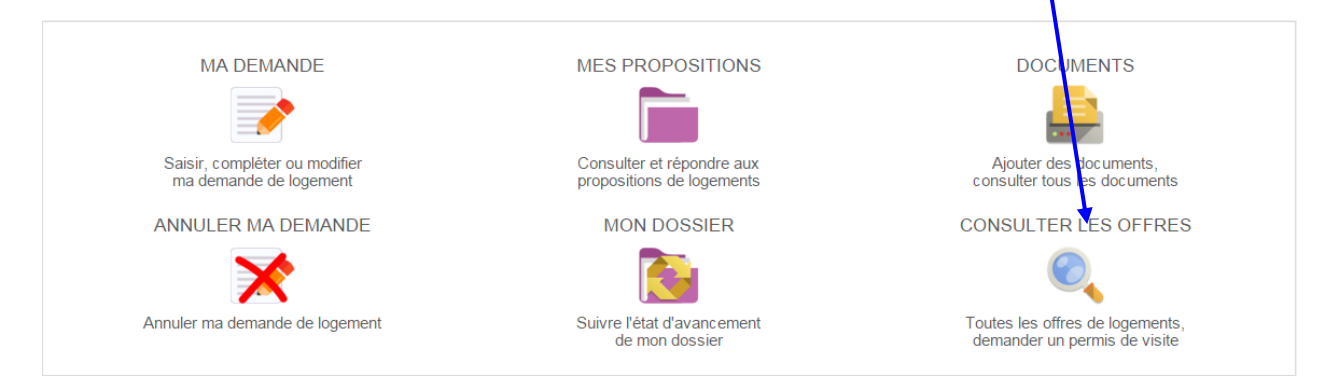

# Puis sur le bouton « action », sélectionner le logement qui vous intéresse

| CONSULTER         | CONSULTER LES OFFRES       |                             |                    |        |                                    |                   |                                                                                                    |               |              |        |
|-------------------|----------------------------|-----------------------------|--------------------|--------|------------------------------------|-------------------|----------------------------------------------------------------------------------------------------|---------------|--------------|--------|
| Code postal Ville |                            |                             |                    |        | Туре                               |                   |                                                                                                    | Q Lancer la   | ı recherche  |        |
|                   |                            |                             |                    | Tous   |                                    | •                 | Q Lane r la recherche   ✓ Effacer k formulaire   ▲ Rèservation ↓ Type d'offre ↓ Action   DU Multi   BEL |               |              |        |
| C Actualiser la l | liste<br>nes 1 à 25 sur 77 | lignes au total 25 🗸 lignes | par page           |        |                                    |                   |                                                                                                    | « c 1         | 2 3 4        | 3 33   |
| Catégorie 🔶       | Code postal                | Ville 🔶                     | Référence logement | Туре 🔶 | Type d'habitation                  | Surface habitable | Loyer TCC 🝦                                                                                             | Réservation 🔶 | Type d'offre | Action |
| PLUS              | 95400                      | Arnouville-lès-Gonesse      | AEPL2645           | T2     | Appartement                        | 48 m²             | 531€                                                                                                    | DU            | Multi        |        |
| PLS               | 95220                      | Herblay                     | AEPL2613           | T1     | Résidence<br>temporaire<br>meublée | 23 m²             | 509€                                                                                                    | BEL           |              |        |
| PLS               | 95220                      | Herblay                     | AEPL2611           | T1     | Résidence<br>temporaire<br>meublée | 20 m²             | 446€                                                                                                    | BEL           |              |        |

# Et cliquer sur le bouton « demander un permis de visite »

| <b>Vous</b> | MA DEMANDE       | ANNULER MA DEMAND | MES PROPOSITION | s 🚵 MON DOSSIER | DOCUMENTS | CONSULTER LES OFFRES | Retour |
|-------------|------------------|-------------------|-----------------|-----------------|-----------|----------------------|--------|
| RÉFÉ        | RENCE DU LOGEMEN | NT                |                 |                 |           |                      |        |

Vous pouvez demander jusqu'à 3 permis de visite simultanément.

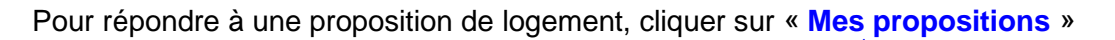

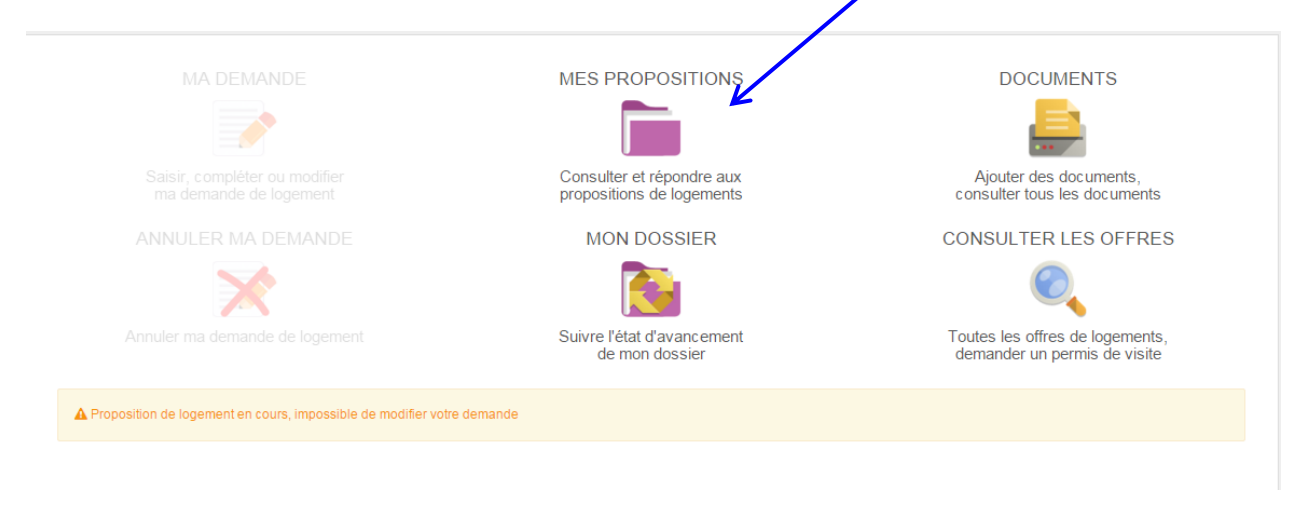

Puis sur la proposition de logement, cliquer sur le bouton « Répondre »

| SUIVI DES PR | SUIVI DES PROPOSITIONS DE LOGEMENTS |             |                   |                       |       |                                                   |           |           |         |          |
|--------------|-------------------------------------|-------------|-------------------|-----------------------|-------|---------------------------------------------------|-----------|-----------|---------|----------|
|              |                                     |             |                   |                       |       |                                                   |           |           |         |          |
| Référence    | Date de la proposition              | Proposition | Date de réponse   | Statut                | Motif | Adresse                                           | Typologie | Loyer TCC | Surface | Répondre |
| AEPL2625     | 10-12-2015                          | AEPL        | 5 jour(s) restant | En attente de réponse |       | 16 VILLA DE L'ENTENTE<br>94380 Bonneuil-sur-Marne | T2        | 806€      | 57 m²   | 0        |
|              |                                     |             |                   |                       |       |                                                   |           |           |         |          |